### Setting up Bitdefender

# **Device Security & Online Privacy**

#### **Digital Identity & Device Protection**

ACTIVATE

Download and activate protection for your devices to help protect your digital identity.

#### Device Security & Online Privacy

Equip up to 10 devices with multi-layered malware & virus protection and online privacy tools.

#### Personal VPN

Get high-speed, encrypted connections & safer browsing for up to 6 devices at the same time.

#### Password Manager

Create and store complex passwords, and help synchronize and manage passwords across up to 6 devices.

| Add items to include                                                                                                    |                                                                                                    |                                                                                                    |                                                                                                    |                                                                                                    |                                                                      | Social Acco                                                                                                    | unts                                                                                                    |
|----------------------------------------------------------------------------------------------------|----------------------------------------------------------------------------------------------------|----------------------------------------------------------------------------------------------------|----------------------------------------------------------------------------------------------------|----------------------------------------------------------------------------------------------------|----------------------------------------------------------------------|----------------------------------------------------------------------------------------------------|----------------------------------------------------------------------------------------------------|
| items exposed on the                                                                                                    | in monitoring and for quick a<br>e internet or dark web.                                                                                                    | iccess in case of a lost or                                                                                                    | stolen wallet. We'll al                                                                                                    | ert you if we find y                                                                                                    | your                                                                 | Link and monitor your<br>monitoring.                                                                                  | social media accounts for                                                                                              |
| ADD AN ITEM                                                                                                    | Item Type                                                                                                    | Description                                                                                                    | Details                                                                                                    | Monitori                                                                                                    | ng                                                                   | LINK AN ACCOUNT                                                                                                    |                                                                                                    |
| Personal                                                                                                    | s Loyalty program                                                                                                    | United Mileage<br>Plus                                                                                                    |                                                                                                    | ON                                                                                                    | ~                                                                    | Account Type                                                                                                    | Monitoring                                                                                                    |
| Credit / Accounts                                                                                                    | (a) Credit / debit card                                                                                                    | l visa                                                                                                    | 200000000000000000000000000000000000000                                                                                                    | <b>ON</b>                                                                                                    | ~                                                                    | F Facebook                                                                                                    | ON                                                                                                    |
| Government IDs                                                                                                    | Bank account                                                                                                    | Chase Test Accourt                                                                                                    | nt x00000003698                                                                                                    | ON                                                                                                    | ^                                                                    | -                                                                                                    |                                                                                                    |
| Medical / Insurance                                                                                                    | e   Account Number: 09 Description: Chase T                                                                                                    | 18-90793698<br>est Account                                                                                                    |                                                                                                    |                                                                                                    | / Edit                                                               | 1nstagram                                                                                                    | NONE                                                                                                    |
| Online Logins                                                                                                    | ۲                                                                                                    |                                                                                                    |                                                                                                    |                                                                                                    | Delete                                                               | y Twitter                                                                                                    | 0                                                                                                    |
|                                                                                                    | Vision Insurance                                                                                                    | VSP                                                                                                    | xxx-224                                                                                                    | OFF                                                                                                    | ~                                                                    |                                                                                                    |                                                                                                    |
|                                                                                                    |                                                                                                    |                                                                                                    |                                                                                                    |                                                                                                    |                                                                      | in LinkedIn                                                                                                    | NONE                                                                                                    |
| Digital Ide<br>Help protect your dig<br>Personal V<br>Get high-spe<br>browsing for                                                                                                    | entity Protecti<br>gital identity & credentials onli<br>PN<br>ed, encrypted connections &<br>up to 6 devices at the same to                                                                                                    | ine with the following fea                                                                                                    | tures:<br>assword Manager<br>reate and store comp<br>mchronize and mana<br>devices at the same t                                                                                                    | AC<br>lex passwords, ar<br>ge passwords acr<br>me.                                                                          | TIVATE<br>td<br>oss up to                                            | in Linkedin YouTube Alert Settings                                                                                    | NONE<br>DN                                                                                                    |
| Digital Ide<br>Help protect your dig<br>Personal V<br>Bet high-spe<br>browsing for<br>Registeree<br>Search for sex offen                                                                                                    | entity Protecti<br>Ital identity & credentials onli<br>PN<br>ed, encrypted connections & i<br>up to 6 devices at the same of<br>discontinue of the same of the<br>discontinue of the same of the<br>discontinue of the same of the<br>discontinue of the same of the same of the<br>discontinue of the same of the same of the<br>discontinue of the same of the same of the<br>discontinue of the same of the same of the<br>discontinue of the same of the same of the<br>discontinue of the same of the same of the<br>discontinue of the same of the same of the<br>discontinue of the same of the same of the<br>discontinue of the same of the same of the<br>discontinue of the same of the same of the<br>discontinue of the same of the same of the same of the<br>discontinue of the same of the same of the same of the<br>discontinue of the same of the same of the same of the<br>discontinue of the same of the same of the same of the<br>discontinue of the same of the same of the same of the<br>discontinue of the same of the same of the same of the<br>discontinue of the same of the same of the same of the<br>discontinue of the same of the same of the same of the<br>discontinue of the same of the same of the same of the<br>discontinue of the same of the same of the same of the same of the<br>discontinue of the same of the same of the same of the same of the<br>discontinue of the same of the same of the same of the same of the<br>discontinue of the same of the same of the same of the same of the<br>discontinue of the same of the same                                                                                                    | ine with the following fea<br>safe P C<br>mme. 33<br>6<br><b>FS</b>                                                                                                    | tures:<br>eate and store comp<br>indrionize and mana<br>devices at the same to<br>to or out of your neig                                                                                                    | AC<br>lex passwords, ar<br>ge passwords arr<br>ime.                                                                         | rtvATE<br>rd<br>oss up to<br>p to 10                                 | Linkedin     YouTube     Alert Settings                                                                               | NONE<br>ON                                                                                                    |
| Digital Ide<br>Help protect your dig<br>Personal V<br>Get high-spe<br>browsing for<br>Registeree<br>Search for sex offen                                                                                                    | entity Protecti<br>Ital identy & ordentais onl<br>PN<br>exprosped connections & i<br>up to 6 devices at the same to<br>d Sex Offendee<br>Bers in your area and redeteran<br>sea commont, and ordeteran<br>as a different                                                                                                    | con<br>cafe P<br>cafe P<br>c | tures:<br>assword Manager<br>enthronize and mana<br>devices at the same to<br>devices at the same to<br>to or out of your neig<br>Report Date                                                                                                    | ex passwords, ar<br>pe passwords arr<br>me.<br>hborhood. Run u<br>Monitoring                                                | rivate<br>id<br>ess up to<br>p to 10                                 | in Linkedin  VouTube  Alert Settings                                                                                  | NONE<br>ON                                                                                                    |
| Digital Ide<br>Help protect your dig<br>Personal V<br>Berhagh Age<br>browsing for<br>Registered<br>Search for sex offene<br>reports no any addre<br>ADD AN ADDRES<br>Reports Remainin                                                                                                    | entity Protectia<br>tal identry & oredentials out<br>PN<br>et. encoysted connections & i<br>photo is device at the same<br>discovery of the same and necessaria<br>discovery of the same and necessaria<br>discovery of t                                                                                                    | ion<br>safe with the following feat<br>safe C<br>ime.<br>S<br>S<br>S<br>S<br>S<br>S<br>S<br>S<br>C<br>C                                                                                                    | tures:<br>assword Managee<br>mchronize and mana<br>devices at the same to<br>to or out of your neig<br>;<br>Report Date<br>cember 20, 2019                                                                                                    | ex passwords, ar<br>ge passwords arr<br>me.<br>hborhood. Run u<br>Monitoring<br>ON                                          | rd<br>oss up to<br>p to 10                                           | in Lakedia  YouTube  Atert Settings  National P                                                                       | on<br>rovider                                                                                                    |
| Digital Ide<br>Hele protect your de<br>Personal V<br>Bet hybreach<br>treasming for<br>Personal V<br>Registeree<br>ADD AN ADDRE<br>Reports Remainal<br>This Mentin                                                                                                    | entity Protecti<br>tal identry & credentials oil<br>PN<br>el, encycle d connections & i<br>opis 6 dences at the same of<br>d Sex Offendel<br>Bri hyper area and receiver<br>and address of more<br>121 Lois Lear Dy<br>PM<br>121 Lois Lear Dy<br>PM<br>121 Lois Lear Dy<br>121 Lois Lear Dy                                                                                                    | ion<br>safe with the following feat<br>safe P C<br>imme.<br>3<br>6<br>rFS<br>safetts when they move in<br>e address for monitoring<br>co 80216 Dec                                                                                                    | tures:<br>assword Managee<br>and store comp<br>mchronolite and mana-<br>mchronolite and manager<br>devices at the same to<br>devices at the same to<br>to or out of your neigh-<br>cember 20, 2019                                                                                                    | ex passwords, ar<br>ge passwords arr<br>me.<br>hborhood. Run u<br>Monitoring<br>ON                                          | rtvATE<br>rd<br>oss up to<br>p to 10                                 | in Lukeeln  YouTube  Aert Settings  National P Identifier                                                             | on on on on on on on on on on on on on o                                                                               |
| Digital Ide<br>Hele pretect your dig<br>Personal<br>Description<br>Personal<br>Personal<br>Persona | entity Protecti<br>tal dentry A credentian al<br>PN<br>ed. encycle dametations A -<br>go f dentra a contentions A<br>d Secu Offendel<br>Brinner<br>Cal Lais Lae for<br>PATress<br>Patress<br>Patre | In events the following features of the following features of the following features for memory of the address for memory of the following features for memory of the following features features features features features features fea                                                                                                    | tures:<br>assword Manage<br>atate and tore composite<br>devices at the same to<br>devices at the same to<br>devices at the same to<br>device at the same to<br>device at the same to device at the same to<br>device at the same to device at the same to device at the same to<br>device at the same to device at the same to device at the sa | ex passwords, ar<br>pe passwords, ar<br>pe passwords acr<br>me.<br>Nhorhood. Run u<br>Monitoring<br>ON<br>VER R<br>Remove M | rivate<br>id<br>oss up to<br>p to 10<br>PORT<br>REPORT<br>Donitoring | in Lukeeln  YouTube  YouTube  Alert Settings  National P Identifier  Alert Anatheorem point  unregroup could could in | none<br>on<br>rovider<br>trovider                                                                                      |
| Digital Ide<br>Help protect your dig<br>Constraints of the second<br>Constraints of the second<br>Constraints                                                                                                    | entity Protectia<br>tal identry & oreientals out<br>PN<br>ed. encrypted corrections A:<br>do for identry and and encoder<br>for in your area and network and<br>do Sex Offendee<br>for inyour and and encoder<br>do for identification and encoder<br>do for identification and encoder<br>do for identification and encoder<br>do for identification<br>do for identification                                                                                                    | ion IIIIIIIIIIIIIIIIIIIIIIIIIIIIIIIIIIII                                                                                                    | tures:<br>assword Manage<br>ease and informet and manage<br>to or out of your neig<br>to or out of your neig<br>cember 20, 2019<br>Aarch 17, 2020                                                                                                    | Lee passwords, ar<br>ge passwords act<br>me.<br>hborhood. Run u<br>Monitoring<br>ON<br>VICM AL<br>Remove M<br>OFF           | rtvATE<br>id<br>pss up to<br>pto 10<br>FORT<br>REPORT<br>controling  | in Lukedin  Vourtube  Nett Settings  National P  Identify data Provided ID Infin data unrecipitzed UD                 | NOME<br>ON<br>Provider<br>Exercice defaults the hear Factor<br>same record which, if<br>since identify the hear Factor |

| Records   | Unreviewed                    | Recognized                             | Unrecognized                                                                                                    |
|-----------|-------------------------------|----------------------------------------|----------------------------------------------------------------------------------------------------|
| Names     | 9                             | 0                                      | 0                                                                                                    |
| Addresses | 9                             | 0                                      | 0                                                                                                    |
|           | Records<br>Names<br>Addresses | Records Unreviewed Names 9 Addresses 9 | Records         Unreviewed         Recognized           Names         5         0           Addresses         9         0 |

# **Getting Started**

- Account Owner must first create a Bitdefender account
- Through their Bitdefender account, they can download antivirus software or send an email or text with a setup link to another family member

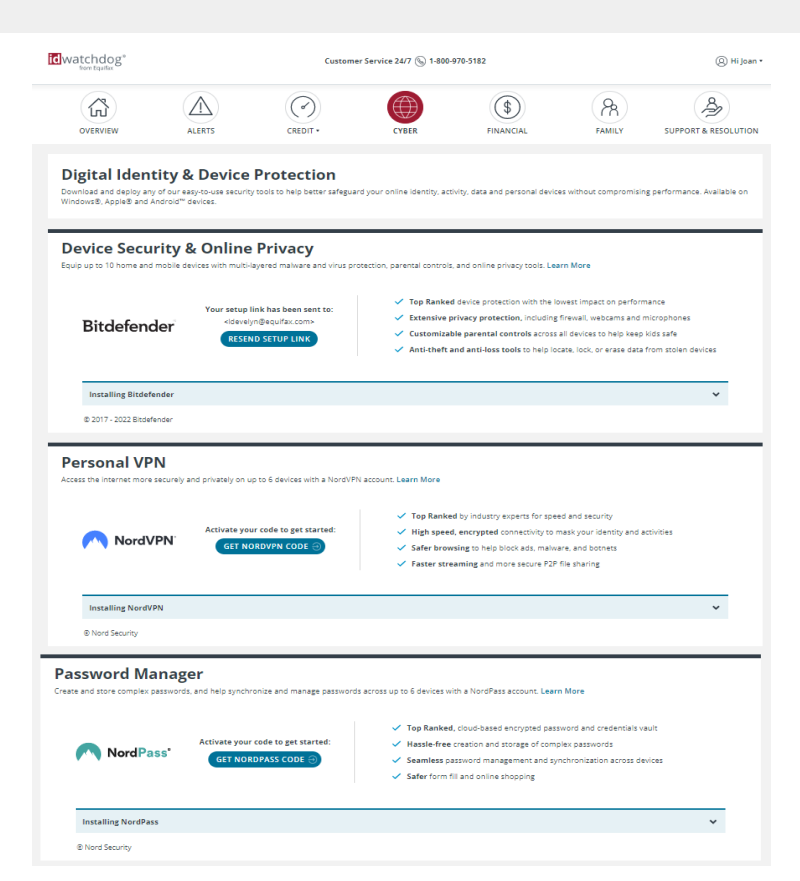

- 1. Request setup link
  - a) Click Button to get started
- 2. Create your Bitdefender account
- 3. Resend setup link
- 4. Download Bitdefender Security and Parental Controls
- 5. Get Instructions and support

| Device Security &<br>Equip up to 10 home and mobile d                          | & Online Privacy<br>evices with multi-layered malware and virus prot            | tection, parental controls, and online privacy tools. Learn More                                                                                                    |
|--------------------------------------------------------------------------------|---------------------------------------------------------------------------------|----------------------------------------------------------------------------------------------------|
| Bitdefender                                                                    | Set up your account to get started:<br>REQUEST SETUP LINK                       | <ul> <li>Top Ranked device protection with the lowest impact on performance</li> <li>Extensive privacy protection, including firewall, webcams and microphones</li> <li>Customizable parental controls across all devices to help keep kids safe</li> <li>Anti-theft and anti-loss tools to help locate, lock, or erase data from stolen devices</li> </ul> |
| Installing Bitdefender                                                         |                                                                                 | ^                                                                                                    |
| <ol> <li>Request setup link</li> <li>To receive an email with a set</li> </ol> | t-up link, click the button and confirm the email a                             | address you'd like to use for your Bitdefender account.                                                                                                    |
| 2. Create your Bitdefender<br>Click the Bitdefender account                    | account<br>t setup link in the email and create a password. A                   | Accept cookies and close the Welcome to Bitdefender banner to get started.                                                                                                    |
| 3. Resend setup link<br>If your setup link has expired                         | , click the button to receive an email with a new l                             | Bitdefender setup link. Setup links expire after 24 hours.                                                                                                    |
| 4. Download Bitdefender Se<br>Through your Bitdefender ac                      | ecurity and Parental Controls<br>count, download Security and Parental Controls | onto your devices, send links to other devices, and configure online privacy tools.                                                                                                    |
| 5. Get instructions and sup<br>Installation instructions, tuto                 | port<br>rials, and support are available through Bitdefen                       | nder.com.                                                                                                    |
| © 2017 - 2022 Bitdefender                                                      |                                                                                 |                                                                                                    |
|                                                                                |                                                                                 |                                                                                                    |

- 1. Request setup link
  - a) Enter and confirm email address
  - b) We recommend using a personal email address
  - c) Their email address will be their Bitdefender login and cannot be changed.
- 2. Create your Bitdefender account
- 3. Resend setup link
- 4. Download Bitdefender Security and Parental Controls
- 5. Get Instructions and support

| no mobile devices wit                      |                                                                                                    | $\times$ |                                |
|--------------------------------------------|----------------------------------------------------------------------------------------------------|----------|--------------------------------|
| Set                                        | Where should we send your Bitdefender<br>account link?                                                        |          | mpact on per                   |
| nder                                       | We recommend using a personal email address. Your email address will be your<br>Bitdefender account username. |          | ices to help l<br>ck, or erase |
| efender                                    | Email Address:<br>johndoe@company.com                                                                         |          |                                |
| link<br>il with a set-up link,             | Confirm Email Address:                                                                                        |          |                                |
| tdefender account<br>der account setup lin | SEND SETUP LINK                                                                                               |          | o get started                  |
| link                                       | Cancel                                                                                                    |          |                                |

#### Show / hide bar open with instructions

- 1. Request setup link
- 2. Create your Bitdefender account
  - a) Check your email:

From: ID Watchdog Security Team <<u>info@idwatchdog.com</u>> Date: Thu, Oct 6, 2022 at 1:00 PM Subject: ID Watchdog - Your Bitdefender Account Setup Link

- b) Click the Setup Account link in the email
- 3. Resend setup link
- 4. Download Bitdefender Security and Parental Controls
- 5. Get Instructions and support

### 

Your Bitdefender Account Setup Link

10/06/22 1:00 PM

#### Dear Lilo,

At your request, we're sending you a setup link for your Bitdefender® Total Security account.

With your ID Watchdog plan, you can take advantage of Device Security & Online Privacy features from Bitdefender. Through your Bitdefender account, you can download Bitdefender Security on up to 10 devices, send links to other devices, setup Parental Controls, and configure online privacy tools.

#### To get started:

- Click <u>Setup Account</u>
- · Create a password and click to submit.
- · Accept cookies and close the Welcome to Bitdefender banner.

#### Need Help?

Installation instructions, tutorials, and support are available through Bitdefender.com.

Setup links expire after 24 hours. If your setup link has expired, login to your ID Watchdog dashboard and click Cyber from the navigation menu. Under Digital Identity & Device Protection, click Resend Setup Link to receive an email with a new Bitdefender setup link.

Call us anytime with questions or to report potential fraud at **1-800-970-5182** (24 hours a day, 7 days a week).

Thank you for choosing ID Watchdog!

© 1997-2022 Bitdefender

- 1. Request setup link
- 2. Create your Bitdefender account
  - a) Create and confirm your password
  - b) Follow the password requirements
  - c) Click Submit
- 3. Resend setup link
- 4. Download Bitdefender Security and Parental Controls
- 5. Get Instructions and support

| Bitdefender                                                 |
|-------------------------------------------------------------|
| Set password                                                |
|                                                             |
| Email address                                               |
| Idevelyn@equifax.com                                        |
| New Password                                                |
| •••••                                                       |
| Re-enter password                                           |
|                                                             |
| Strength:                                                   |
| Your password must:                                         |
| <ul> <li>Include lower and upper case characters</li> </ul> |
| Contain at least one number or symbol                       |
| <ul> <li>Be at least 8 characters long</li> </ul>           |
| SUBMIT                                                      |

- 1. Request setup link
- 2. Create your Bitdefender account
  - a) Accept cookies and **close the Welcome to Bitdefender banner** to get started
- 3. Resend setup link
- 4. Download Bitdefender Security and Parental Controls
- 5. Get Instructions and support

| Welcome to Bitdefender!                                                                   | ×            |            |
|-------------------------------------------------------------------------------------------|--------------|------------|
| This account is managed by Equifax , who is the only one capable of                       |              |            |
| activating Bitdefender services on it.<br>Please contact Equifax for further information. | ,/it<br>⊪ ci | t <b>h</b> |
| https://idwatchdog.com                                                                    |              |            |

Show / hide bar open with instructions

- 1. Request setup link
- 2. Create your Bitdefender account
- 3. Resend setup link
  - a) The Account Setup link sent in the expires after 24 hours.
  - b) Click the button Resend Setup Link
  - c) An email with a new Account Setup link is sent to the **same email address**
- 4. Download Bitdefender Security and Parental Controls
- 5. Get Instructions and support

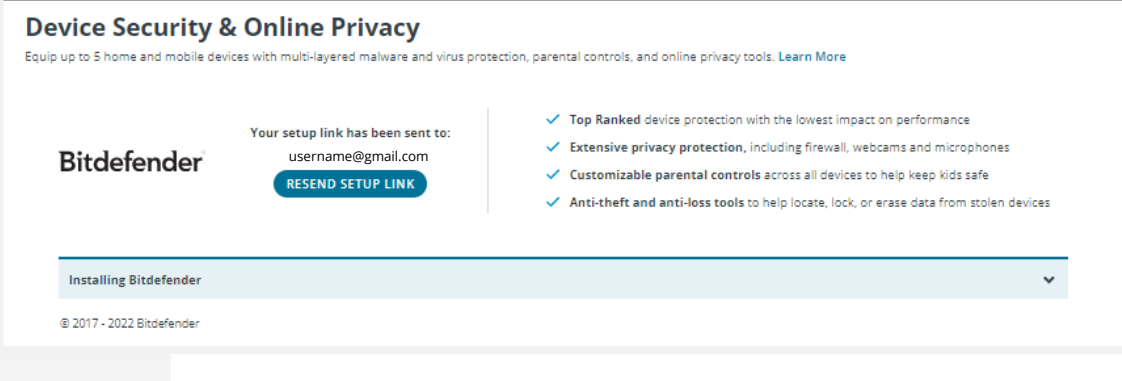

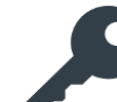

#### Check your email

From: ID Watchdog Security Team <<u>info@idwatchdog.com</u>> Date: Thu, Oct 6, 2022 at 1:00 PM Subject: ID Watchdog - Your Bitdefender Account Setup Link

- 1. Request setup link
- 2. Create your Bitdefender account
- 3. Resend setup link
- 4. Download Bitdefender Security and Parental Controls
- 5. Get Instructions and support

| Bitdefender' Central BETA |                                                                 |                                          |                                                                                            |      |
|---------------------------|-----------------------------------------------------------------|------------------------------------------|--------------------------------------------------------------------------------------------|------|
| Dashboard                 | Warning! This is the beta version of Bitdefender Central, All ( |                                          |                                                                                            |      |
| G My Devices              |                                                                 |                                          | ×                                                                                          |      |
| Parental Control          |                                                                 | В                                        |                                                                                            |      |
| My Subscriptions          |                                                                 | Install Bitdefender<br>products on a new |                                                                                            |      |
| O Support                 |                                                                 | device.                                  | Choose a product                                                                           |      |
|                           |                                                                 |                                          | B Security<br>Complete protection for Windows, macOS,<br>Android or IOS device             |      |
|                           |                                                                 | Choose a product     Select device       |                                                                                            |      |
|                           |                                                                 | ✓ Download & Install                     | Parental Control<br>Advanced parental controls to discreetly<br>keep your kids safe online |      |
|                           | Security Da                                                     |                                          |                                                                                            |      |
|                           |                                                                 |                                          |                                                                                            | huni |
|                           |                                                                 |                                          |                                                                                            |      |
|                           |                                                                 |                                          |                                                                                            |      |

Show / hide bar open with instructions

- 1. Request setup link
- 2. Create your Bitdefender account
- 3. Resend setup link
- 4. Download Bitdefender Security and Parental Controls
- 5. Get Instructions and support

https://www.bitdefender.com/consumer/support

| bitdefender.com/consumer/support/ |                                                                      |                                                                |                                                                                                    |  |
|-----------------------------------|----------------------------------------------------------------------|----------------------------------------------------------------|----------------------------------------------------------------------------------------------------|--|
|                                   | Bitdefender Support                                                  | Π                                                              | Support for Business   🛞 My Account   🌐 English (US) 🗸                                                |  |
|                                   | For Home 🗸 🦷 For Business 🗸 For Partners 🗸                           | Company 🗸 Labs                                                 |                                                                                                    |  |
|                                   | Welcome to                                                           | Bitdefender Sur                                                | oport Center                                                                                          |  |
|                                   | Search he                                                            | ere                                                            | Q                                                                                                    |  |
|                                   |                                                                      |                                                                |                                                                                                    |  |
|                                   | (1)                                                                  | (2)                                                            |                                                                                                    |  |
|                                   | Activate & Install<br>A complete guide through the<br>set-up process | Learn more about your product, how it works and how to use it. | Account, Billing & Subscription<br>Bet help with your account,<br>subscriptions, payments,<br>renewal |  |
|                                   | D<br>Video Tutorials                                                 | User Guides                                                    | Prevention & Threat Removal                                                                           |  |
|                                   | A video guide through your<br>Bitdefender products                   | All your product features<br>explained                         | Find out how to protect &<br>disinfect your device                                                    |  |

Setting up NordVPN and NordPass

### Let's get started – where to find in your Dashboard

Users can download and activate a license codes for NordVPN and NordPass accounts

Step 1 – Navigate to the Dashboard Digital Identity Protection Screen through the Cyber widget

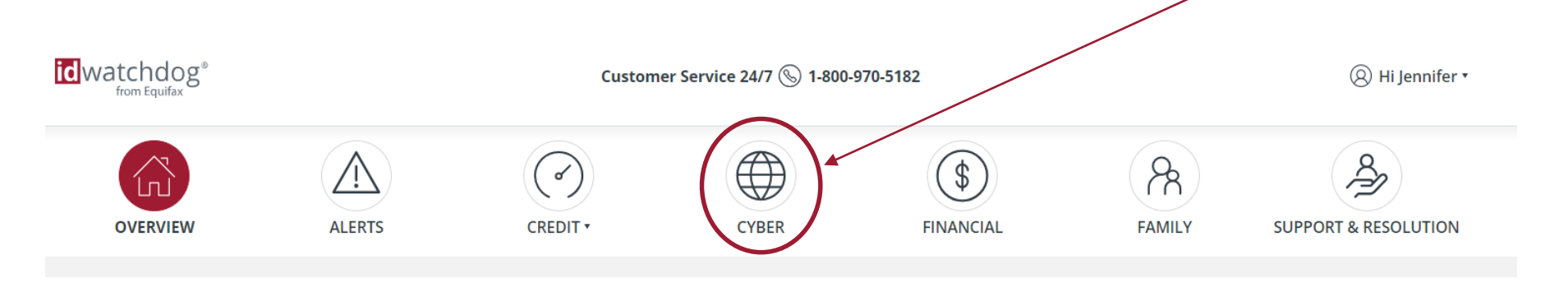

# Get activation code

#### Step 2 – Click button to get code

• There are separate activation codes for NordVPN and NordPass

### *Step 3 – Click on the activation code link*

• A new browser window opens to create an account

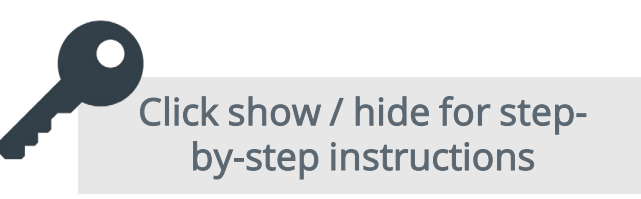

#### **Digital Identity Protection**

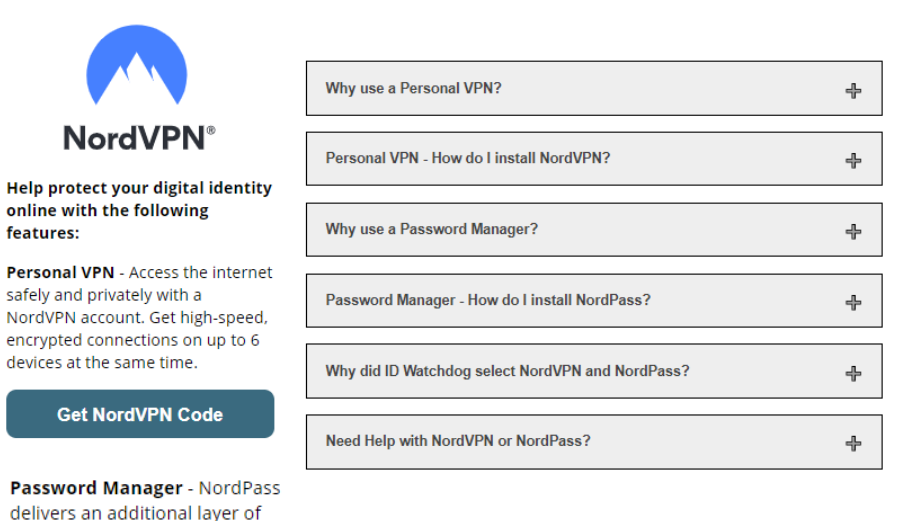

Activation Code: EFXq79vLJJUiv

protection by helping you create complex passwords, encrypted

secure storage for private notes

password sharing across devices, password auto-fill, and

and credit cards.

NordVPN

#### Step 4 – Create account

- Your activation code is pre-populated
- Enter your email and password and click Create Account
- You will receive an email with instructions on how to activate your license

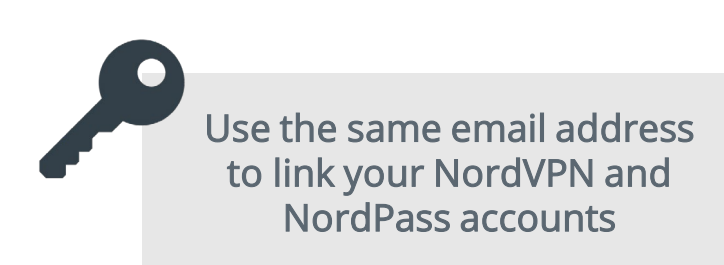

| Create account                                                                                                    |                     |
|----------------------------------------------------------------------------------------------------|---------------------|
| (Step 1) Submit activation code                                                                                                    | e                   |
| Your activation code                                                                                                    |                     |
| XXXXXXXXXXXX                                                                                                    |                     |
| Step 2 Choose account crede                                                                                                    | antials             |
| step 2 Choose account crede                                                                                                    | entials             |
|                                                                                                    |                     |
| Your email                                                                                                    |                     |
| Your email                                                                                                    |                     |
| Your email Pessword                                                                                                    |                     |
| Your email Password Password must be 8-48 characters                                                                                      |                     |
| Your email Password Password must be 8-48 characters                                                                                      | ©                   |
| Your email Password Password must be 8-48 characters Create Account                                                                       |                     |
| Your email Password Password Password must be 8-48 characters Create Account Brashenities this from you some to per Terms and Cre         | <br>⊘               |
| Your email Password Password Password must be 8-48 characters Create Account By submitting this form you agree to our <u>Terms and Cc</u> | o Help is available |

#### Step 5 – Activate License

- You'll receive an email from support.nordvpn.com "Activate your NordVPN license"
- Open the email and click Activate License

[IE] Activate your NordVPN license Inbox ×

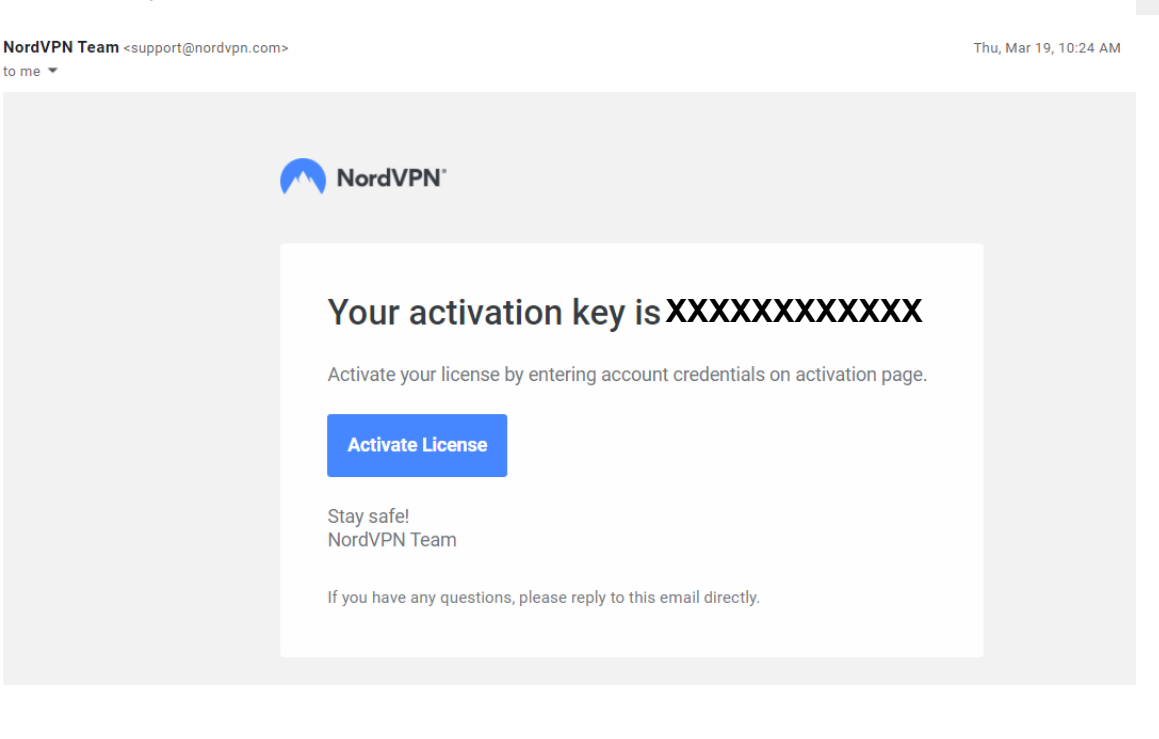

#### Step 6 – Download on your devices

- Look for the Welcome to NordVPN email and click Download App
- Visit <u>https://support.nordvpn.com</u> for 24x7 chat and online support
- Visit <u>Get Started</u> page for tutorials on how to set up your personal VPN on each of your devices (Windows, MacOS, iPhone or iPad, Android, Linux, or Amazon Fire).
- Detailed tutorials on how to download and use on laptops and other devices at

|                                                             |                                                      |                                                                     |                                                                       |                  | vriv Setup Tutonais                                                                                                    |                       |
|-------------------------------------------------------------|------------------------------------------------------|---------------------------------------------------------------------|-----------------------------------------------------------------------|------------------|----------------------------------------------------------------------------------------------------|-----------------------|
| NordVPN Pricing Features Servers VPN Appa                   | Blog Business                                        |                                                                     | Get NordVi                                                            | M Help Login III | Learn how to set up a VVN sorver on a wide range of platforms. This category contains t<br>onesire a sociale VVN sofup for the bast privacy. | tutorials for apps to |
|                                                             | Hi, how can v                                        | we help you?                                                        |                                                                       |                  | Setting up a router with NordVPN                                                                                                    | >                     |
| Type relevant keyword                                       | ds and press Enter to get the answer                 | 2                                                                   |                                                                       |                  | Installing and using NordVPN on Windows 7 and later versions                                                                                 | ,                     |
|                                                             |                                                      |                                                                     |                                                                       |                  | Installing NordVPN on Amazon Pile devices                                                                                                    | >                     |
|                                                             |                                                      |                                                                     |                                                                       |                  | Installing and using NordVPN on Linux                                                                                                    | ,                     |
|                                                             | Choose ma                                            | in category                                                         |                                                                       |                  | Installing NordVPN on macOS                                                                                                    | >                     |
|                                                             | Dig deeper and easi                                  | ly find your answers.                                               |                                                                       |                  | Installing NordVPN on Andraid                                                                                                    | ,                     |
| Ø                                                           | ā                                                    |                                                                     | ×                                                                     |                  | Installing the NordVPN app on IPhone or IPad                                                                                                 | ,                     |
| -                                                           | General inte                                         | Riting                                                              | Consectivity                                                          |                  | How to configure a Raspberry Pl                                                                                                    | ,                     |
| All you need to know about the first<br>steps with NeedVFX. | Learn more about the world's leading<br>VPN service. | All the information on managing your<br>payments and subscriptions. | All the information on how to<br>troubleshoot the convectivity issues | 0                | Installing the NordVPN OpenVPN application on macOS                                                                                          | >                     |

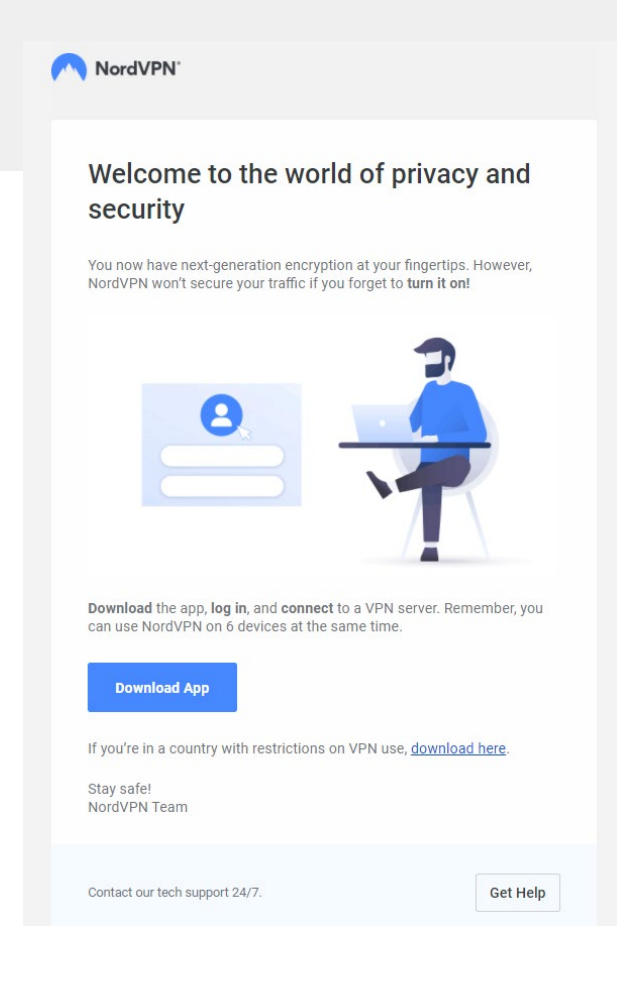

### Step 7 – Login and Connect

- Click "Quick Connect" to Activate
- Click "Disconnect" to Deactivate

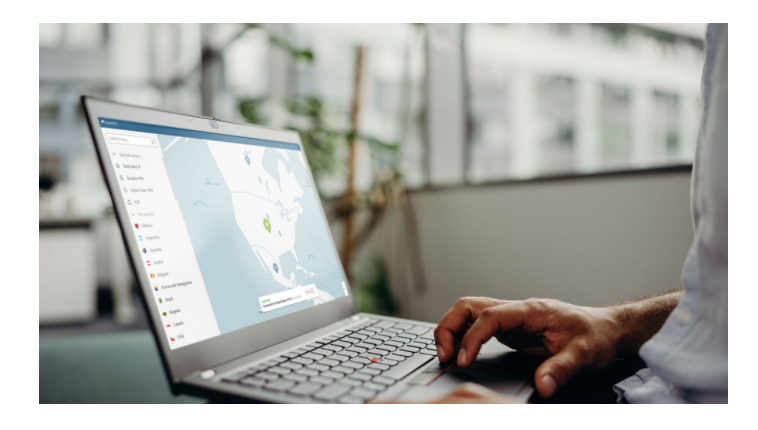

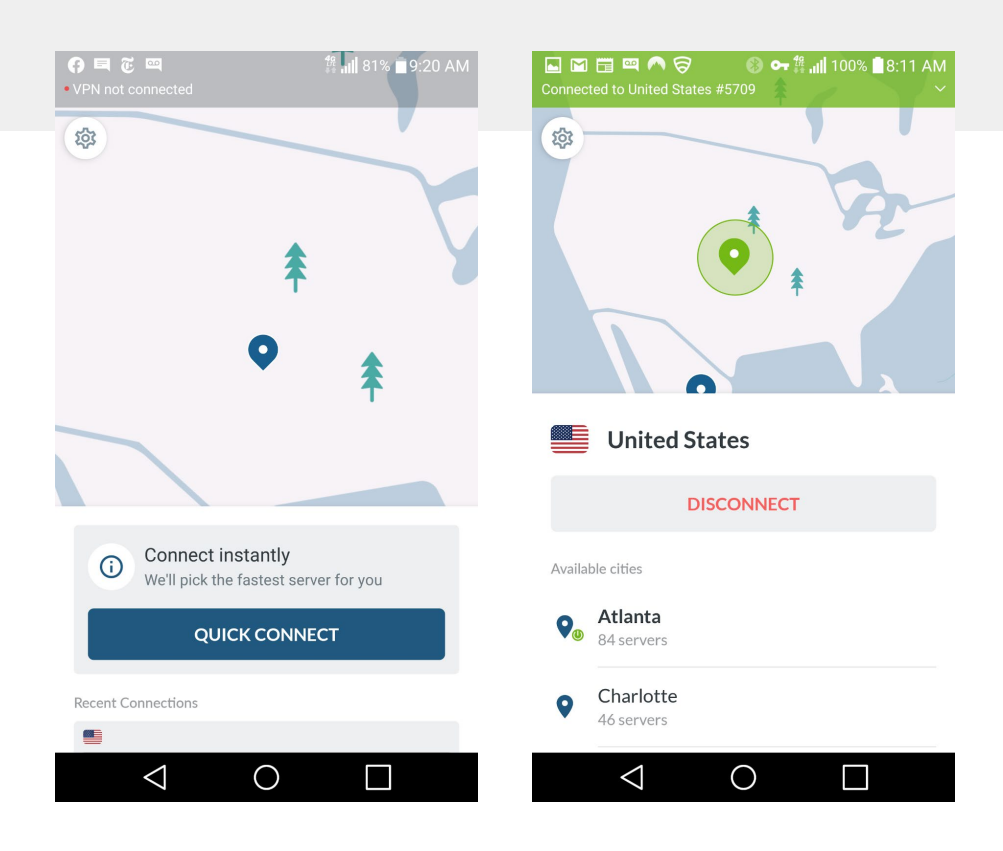

# Password Manager

#### Step 4 – Create account

- Copy the activation code from your Dashboard screen
- Enter your email address and click Redeem your code

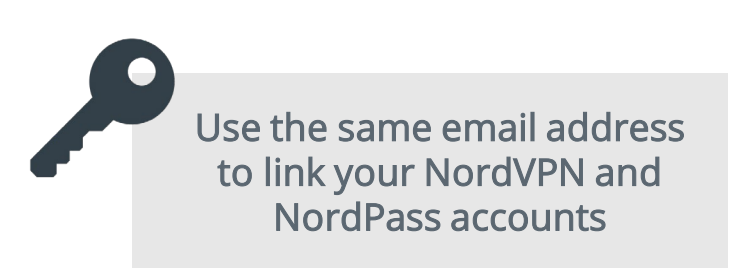

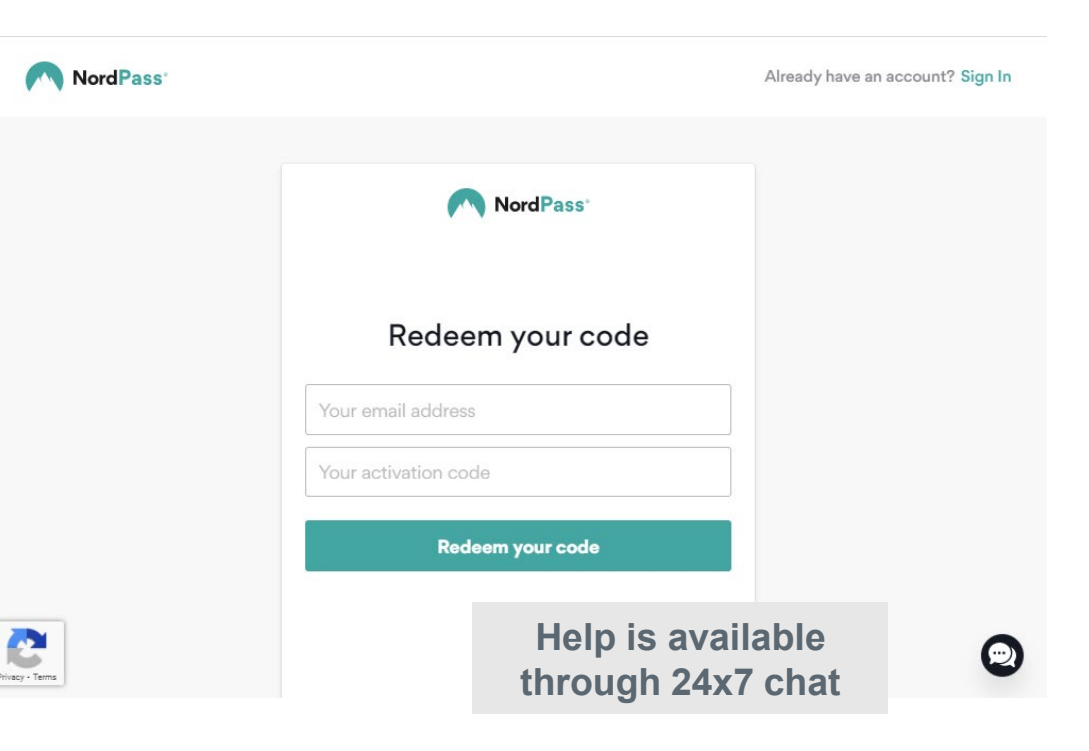

# Password Manager

#### Step 5 – Activate License

- You'll receive an email from Nord Account "Activate your account"
- Open the email and click Activate Your Account

### Step 6 – Download and Setup your account

- Click download NordPass
- Enter your password and click Create Passsword
- Next, you will be prompted to setup a Master Password and Recovery code
- Visit <u>https://support.nordpass.com</u> for 24x7 chat & online support

| Nord Account                                                                                 | Nord Account                                                                                                    | NordPass: Submt                                                                                                    |
|----------------------------------------------------------------------------------------------|----------------------------------------------------------------------------------------------------|----------------------------------------------------------------------------------------------------|
| Activate your account                                                                        |                                                                                                    | Welcome to NordPass Help Center                                                                                                    |
| You're almost done. Click the button below to set a password and activate your Nord Account. | Create your password                                                                                                   | Q Sauch                                                                                                    |
| Activate Your Account                                                                        | A strong password has more than 8 characters and includes a combination of upper and lower cases and symbols. A strong | Setting Started General Info<br>Descripting your need to initial, import your<br>passwords, and get zemail with hordPass. Back information about your account and the<br>security of your date.                                                                                                    |
| Nord Account Team<br>If you have any questions, please reply to this email directly.         | password is unique — don't reuse old ones.<br>Create Password                                                          | Troubleshooting     For any sauce related to NordPlace, thus is the place     to start.     EVEN     EVEN |
|                                                                                              |                                                                                                    | NordPass for Business     Completing pops under the bulknuss     Bundense     Bundense                                                                                                    |